## く生徒用>ログイン方法のご説明 \*必ず保管してください

Classiにログインする方法は、ブラウザとアプリの2パターンがあります。 使用場面に合わせた使い分けをおすすめしております。

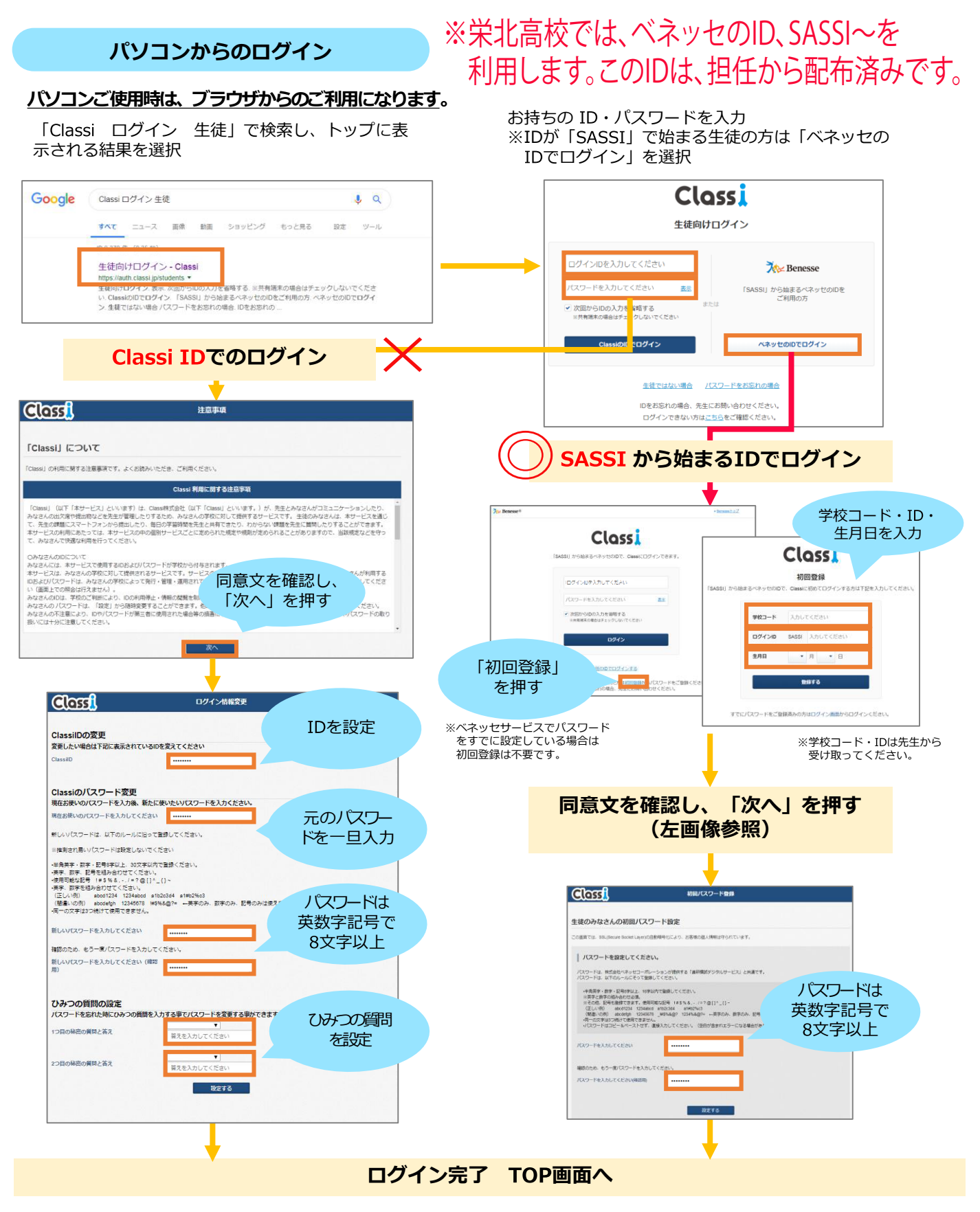

## 1.アプリのダウンロード スマートフォンで利用する場合は、アプリでの利用がおすすめです。 まずはアプリをダウンロードしましょう! Classi Classi Classi Classi 生徒用 Classi 生徒用 Classi 生徒用 Classi 生徒用 と検索し、 「Classi 生徒用 (Classi 生徒用 生徒用 (Classi 生徒用 (Classi 生徒用 (Classi 生徒用 (Classi 生徒用 (Classi 生徒用 (Classi 生徒用 (Classi 生徒用 (Classi 生徒用 (Classi 生徒用 (Classi 生徒用 (Classi 生徒用 (Classi 生徒用 (Classi 生徒用 (Classi 生徒用 (Classi 生徒用 (Classi (Classi (Classi

## 2. アプリからログインする

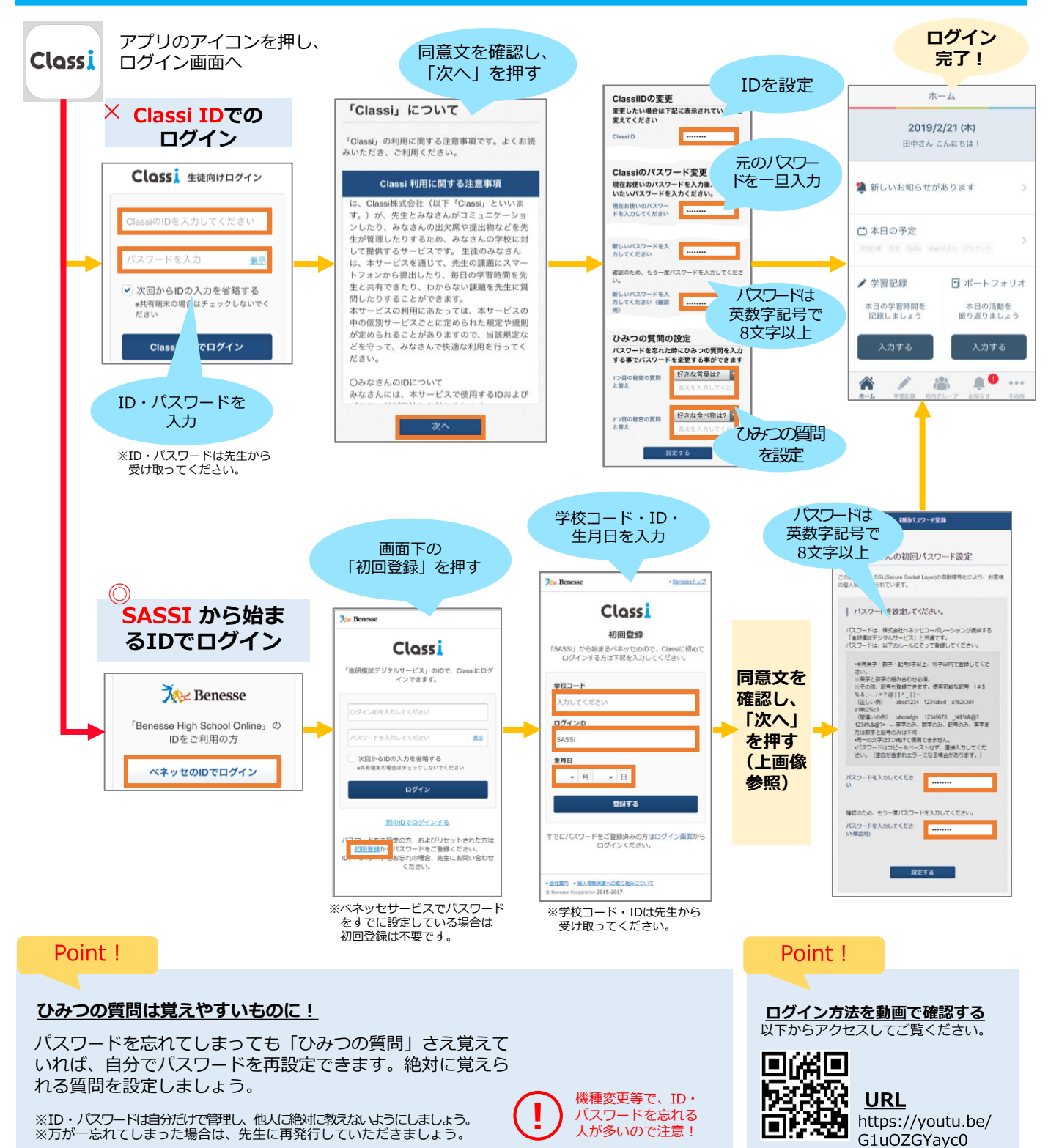